一、应用场景:

企业采集到现场数据后,需将数据上传到在办公端的电脑终端。但现场源有 网络限制。

二、需要条件:

1、罗米数据采集网关 LM Gateway-lot

2、企业内安装一台服务器,服务器能连接互联网,向运营商为该服务器申请固定 IP 或者域名。或者由企业租用一个云服务器(云空间自带固定 IP 或域名),用户自备服务器能连接互联网即可。

三、解决方案:

网关 LM Gateway 采集现场数据,通过内置的 4G 模块联网,网关作为 MQTT 客户端发布数据。 在企业服务器或者云服务器部署一套 MQTT Broker, MQTT Broker 负责接收 Publisher 的消息,并发送给相应的 Subscriber,是整个 MQTT 订阅/发布的核心。另一端同样使用 lot 网关,该部分网关作为 MQTT 客户端订阅数据。

四、图示

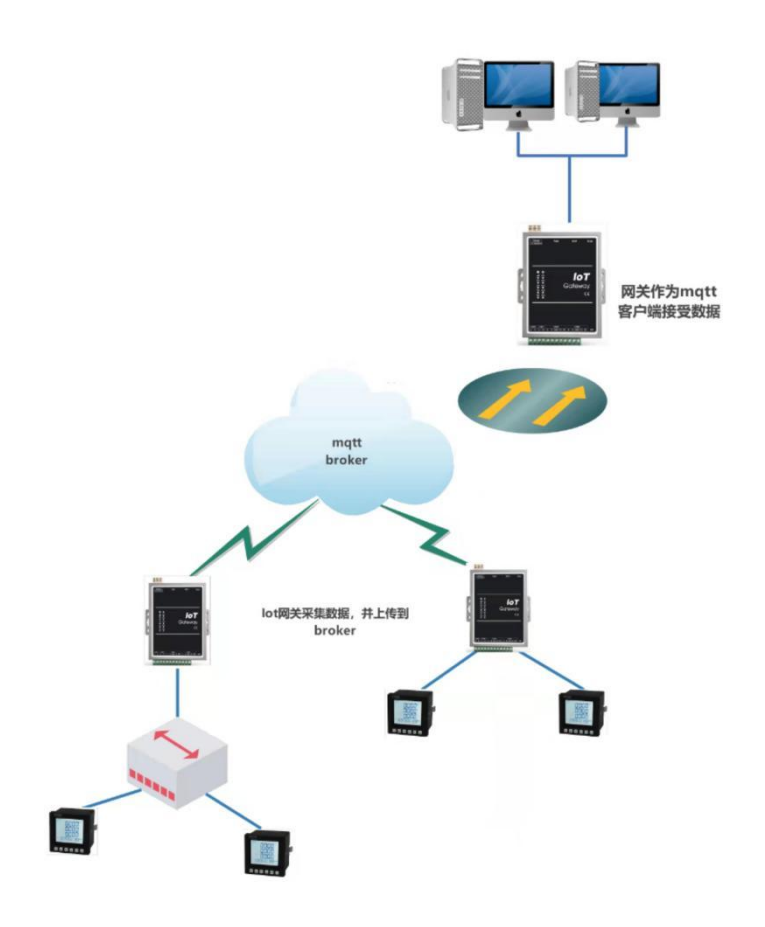

## 五、案例

以下案例以 modbus 协议为例,采集 modbus TCP,使用 MQTT Client 配置 MQTT 连接属性、发布订阅的主题、需要上传的 tag 点。带 Modbus 协议的上位 机接入到网关,网关将采集上来的 Modbus 数据转换成指定数据格式,再通过 MQTT 上传。然后另一端使用网关新建工程,订阅 MQTT 中的数据,查看实时数据。

(-)、操作 GW Configure(数据采集)

1、新建一个工程,点击工程管理——新建工程——输入工程名称,点击确定

| GW Configure                                                                                                    |                                                                                       |
|----------------------------------------------------------------------------------------------------|---------------------------------------------------------------------------------------|
| 🕞 工程管理 达 下载工程 🕨 PC相                                                                                                    |                                                                                       |
| 导航菜单                                                                                                    | 工程管理                                                                                  |
| 工程配置 网关管理 设备模                                                                                                    | test              新建工程                   「程名称: 1                                      |
| 系統日志<br>① [14:38:27 INFO MQTTClient (<br>① [14:38:27 INFO MQTTClient (<br>① [14:38:33 INFO MQTTClient :<br>① 2021-12-14 14:38:46 停止运行<br>① 2021-12-14 14:43:24 工程11 | 工程路径: C:\Users\admin\Desktop\LM GateWay Tool\Project\1<br>回 新建工程 回 复制工程 ② 删除工程 ② 打开工程 |
|                                                                                                    |                                                                                       |

图 1.1

# 2、右击工程"1"——添加网关——选择网关类型"lot 网关"——点击确定

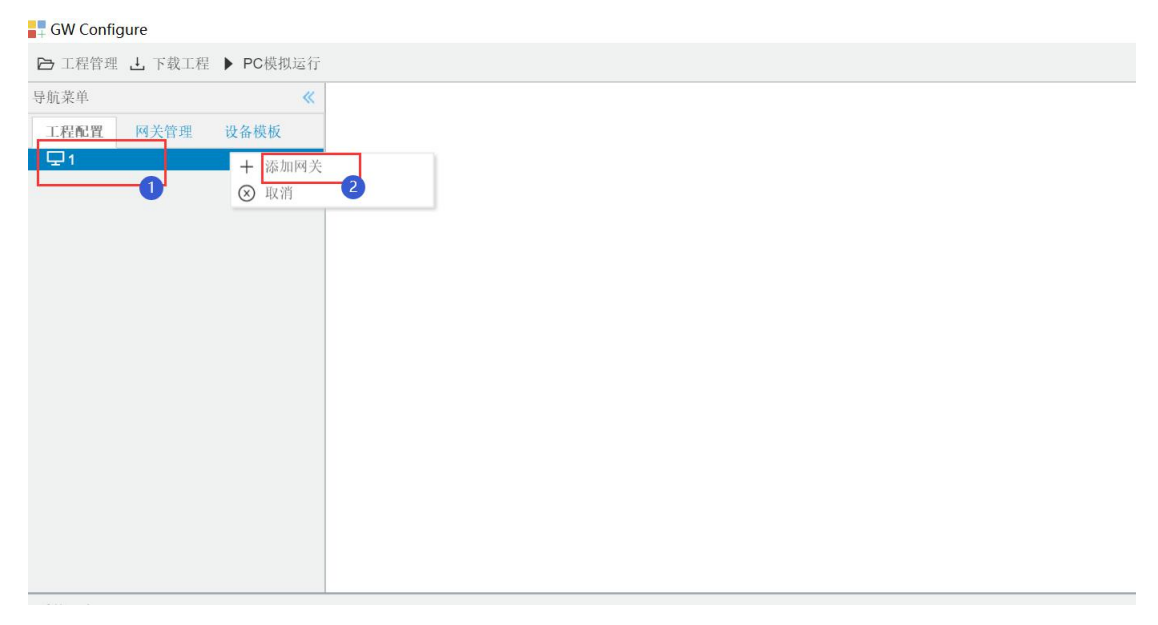

图 2.1

3、新建通道: 右击 I/O 点——点击新建通道——选择通道类型"网口"——选择驱动名称"ModbusTCP"——输入 IP 地址、端口、Client ID 和其他参数。

| 已 正常繁荣 上 下机工程 ▶ PC4期以後行                                                                                                    | 🕞 Language 👻 ③ 关于 |
|----------------------------------------------------------------------------------------------------|-------------------|
| 「<br>和記者<br>日本語語<br>日本語語<br>一本語<br>一本語<br>一本語<br>一本語<br>一本語<br>一本語<br>一本語                                                                                                    |                   |
| a ⊑ 1<br>a ⊑ Gateway<br>                                                                                                    |                   |
|                                                                                                    |                   |
| 山 けねに し、全全己の合派<br>第月4日 ① 取消<br>4 合計機構時                                                                                                    |                   |
| ⑥ Modeus  KK CPC UA  の STATEMERETEN                                                                                                    |                   |
| a 100 OT<br>Bille Of Cleant<br>Area to a second and a second and a second and a second and a second and a second and a second and a second and                                                                                                    |                   |
| womm<br>費回TA<br>60.0                                                                                                    |                   |
| img HuaRhun<br>爾 Wang Yi<br>內 Tink                                                                                                    |                   |
| BB SEALENS EnorgyP<br>⊕Ultrak<br>⊗ Lank                                                                                                    |                   |
| N/8/22<br>≪ #2104<br>≪ HTP                                                                                                    |                   |
| 日本教練年<br>参加なa<br>からのPrival Ju Survey                                                                                                    |                   |
| 回 converting and converting and co |                   |
| ① 28/83/06個年間期                                                                                                    |                   |
|                                                                                                    |                   |
|                                                                                                    |                   |
|                                                                                                    |                   |
| 图 3.1                                                                                                    |                   |
|                                                                                                    |                   |
|                                                                                                    |                   |
| 通道参数设置                                                                                                    | X                 |
|                                                                                                    |                   |
| 通道夕称: Channel1                                                                                                    |                   |
|                                                                                                    |                   |
| 通道· 网口 wth2称· ModbusTCPClient                                                                                                    |                   |
|                                                                                                    |                   |
|                                                                                                    |                   |
| IP地址: 192.168.0.28                                                                                                    |                   |
|                                                                                                    |                   |
| 端口号: 502                                                                                                    |                   |
|                                                                                                    |                   |
| 超动动间(ms): 500 间隔时间(ms): 500                                                                                                    |                   |
|                                                                                                    |                   |

4、点击此设备"Device1"——点击添加按钮,配置采集点——保存按钮

⊗ 取消

图 3.2

重试次数**:** 3

⊘ 确定

轮询时间(ms): 0

+

高级参数

| 点仰 《 + :                                          | 510 (12) (1972) TO 18156 - 1869 (1 | 1.80 D SLOPE D SHOP | D 法教授指令性 D 保在为网络令令    | ŧ                  |        |                         |      |    |
|---------------------------------------------------|------------------------------------|---------------------|-----------------------|--------------------|--------|-------------------------|------|----|
| 星配置 网关管理 设备模板                                     | TagID                              | 名称                  | 教練区中                  | ·<br>寄存器地址(10进制) ⇔ | 采集数据类型 | 家节序                     | 读写属性 | 倍军 |
| 1                                                 | tag0101                            |                     | 4X (Holding Register) | 1                  | float  | Little-endian byte swap | 读写   | 1  |
| Gateway 2                                         | tag0002                            |                     | 4X (Holding Register) | 3                  | float  | Little-endian byte swap | 读写   | 1  |
| <ul> <li> <i>Q</i> µods         3     </li> </ul> | tag0003                            |                     | 4X (Holding Register) | 3                  | float  | Little-endian byte swap | 读写   | 1  |
| 4 品 Channel1 4                                    | tag0004                            |                     | 4X (Holding Register) | 7                  | float  | Little-endim byte swap  | 读写   | 1  |
| E 田户点 5                                           | tag0003                            |                     | 4X (Holding Register) | 9                  | float  | Little-endian byte swap | 读写   | 1  |
| li 计和点 6                                          | tag0005                            |                     | 4X (Holding Register) | 11                 | float  | Little-endian byte swap | 諸島   | 1  |
| 器系统点<br>付款编程系                                     | tag0007                            |                     | 4X (Holding Register) | 13                 | float  | Little-endian byte swap | 读写   | 1  |
| Modbus                                            | tag0008                            |                     | 4X (Holding Register) | 15                 | float  | Little-endian byte swap | 读写   | 1  |
| UN OPC UA 9                                       | tag0009                            |                     | 4X (Holding Register) | 17                 | floet  | Little-endim byte swap  | 读写   | 1  |
| Ink<br>SIEMENS EnergyIP                           |                                    |                     |                       |                    |        |                         |      |    |

### 图 4.1

#### □ 工程管理 上 下鉄工程 ▶ F 导航菜单 - 現代来平 - 記録設置 - 同美智慧 - □ 1 - □ Gateway - ▽ 1 - □ Gateway - ▽ 1 - □ Gateway - ▽ 1 - □ Gateway - ▽ 1 - □ Gateway - ▽ 1 - □ Gateway - ▽ 1 - □ Gateway - ▽ 1 - □ Gateway - ▽ 1 - □ Gateway - ▽ 1 - □ Gateway - ▽ 1 - □ Gateway - ▽ 1 - □ Gateway - ▽ 1 - ○ □ Gateway - ○ □ Gateway - ○ □ Gateway - ○ □ Gateway - ○ □ Gateway - ○ □ Gateway - ○ □ Gateway - ○ □ Gateway - ○ □ Gateway - ○ □ Gateway - ○ □ Gateway - ○ □ Gateway - ○ □ Gateway - ○ □ Gateway - ○ □ Gateway - ○ □ Gateway 新聞区 0 4X (Holding Register 4X (Holding Register TagID tag0001 tag0002 tag0003 tag0004 tag0005 tag0005 tag0005 tag0008 名符 读写属( float float float float float float float float 日中点 日 沖浜点 日 系統百 4 当 新雄勝号 ④ Modbus (風 OPC U) (予 本物販売 4 調IOT 下氨工程 御 Mc ③ Ali 終 IoT の JD 調 Hui 詞 War 向 Tin 内间下载 这程下载 開SIEMI のUlink のILink 以HJ212 く学去104 d HTTP 日近電動機構 種 kaka 合OPC XML-DA Server 日 任务计划 ① 振警与事件 小 JavaScrp棋本編輯

5、下载工程: 单击"下载工程" ——选择网关地址——点击"下载"。

图 5.1

6、单击数据服务里的 mqtt client一配置实时数据发布的主题,自定义上传周期, 不选择数据过滤,模板需要选择 common. js。MQTT 页面配置好之后,将工程下 载到网关当中运行。

| ▷ 工程管理 上 下载工程 ▶ PC模拟运行                                                                                                    | 1                                                                                                    |                                                                                                    | 🖪 Language 👻 ② 关于 👻 |
|----------------------------------------------------------------------------------------------------|----------------------------------------------------------------------------------------------------|----------------------------------------------------------------------------------------------------|---------------------|
| 导航菜单 《                                                                                                    | + 2 MOTTI                                                                                                    |                                                                                                    |                     |
| IER元章  PX電電 谷和橋橋  - ○223 - □ Cataney - ◇ Page: A Cateney - ◇ Page: A Cateney - ◇ P                                                                                                    | SE用     TPAL MAK     30 100 31 150     HQ     To 100 31 150     HQ     CaudO     get     CaudO     get     FRP     FRP     FRP     FRP     FRP                                                                                                    | - + は10 (1947) (1947) (1947) (1947) (1947) (1947) (1947)<br>(1947) (1947) | 温の学校                |
| 변 JaTDA<br>40-00<br>國사교육의<br>國사교육의<br>國사교육의<br>國 SEAENSE Energy (P<br>년 Units<br>한 슈가루치<br>이 요행자목과 (SAR)<br>아파 (SAR)<br>아파 (SAR)<br>(SAR)<br>(SAR)<br>(SAR)<br>(SAR)<br>(SA | オ31分類完全的主語     10日    10日 |                                                                                                    |                     |
|                                                                                                    |                                                                                                    |                                                                                                    |                     |

| 图 ( | 6.1 |
|-----|-----|
|-----|-----|

| 实时数据》   | こ布的主题: Im/gw/status/gw1 |
|---------|-------------------------|
| qos 0 🗸 | retained: No            |
| 上传模式:   | 周期上传 v 上传周期(s): 5       |
| 数据过滤:   | □值改变 □采集成功 □时间戳改变       |
|         |                         |

图 6.2

注意: system.MQTT 指示 mqtt 的连接状态: 值为 1 表示 mqtt 连接成功,值 为 0 表示 mqtt 连接失败,如果 system.MQTT 的值为 0,点击"运行日志", 查看出错原因。

| 导航菜单              | 《 实时数据 运行日志 网络                                                  | Wiit 串口別it               |                                                                 |                     |       |                     |
|-------------------|-----------------------------------------------------------------|--------------------------|-----------------------------------------------------------------|---------------------|-------|---------------------|
| 工程配置 同关管理 设备模板    | A R Channell(coml)                                              | 实时数据                     |                                                                 |                     |       |                     |
| ■ □ 192 168 0 210 | <ul> <li>Devicel</li> <li>Channel2(192.168.0.28:502)</li> </ul> | Device2.tag0007          |                                                                 |                     | Error | 2022-02-25 14:23:13 |
| 192 168 0 230     | Device2                                                         | Device2.tag0008          |                                                                 |                     | Error | 2022-02-25 14:23:13 |
|                   | 11 计算点                                                          | Device2.tag0009          |                                                                 |                     | Error | 2022-02-25 14:23:13 |
|                   | 86 <del>3.</del> 384                                            | system.ALL_NET           | 同口列表                                                            | ["eth0", "eth1"]    | Good  | 2022-02-25 14:23:14 |
|                   |                                                                 | system.CPU_USAGE         | CPU使用率(%)                                                       | 3.98                | Good  | 2022-02-25 14:23:10 |
|                   |                                                                 | system.Device1_status    | Device online status                                            | 0                   | Good  | 2022-02-25 14:21:44 |
|                   |                                                                 | system.Device2_status    | Device online status                                            | 0                   | Good  | 2022-02-25 14:21:45 |
|                   |                                                                 | system.IOPoints          | IO思想数                                                           | 18                  | Good  | 2022-02-25 14:21:34 |
|                   |                                                                 | system.MEMORY_CACHED     | 已用暖存大小(单位M)                                                     | 29.34               | Good  | 2022-02-25 14:23:14 |
|                   |                                                                 | system.MEMORY_FREE_SIZE  | 空间内存大小(单位-M)                                                    | 413.31              | Good  | 2022-02-25 14:23:14 |
|                   |                                                                 | system.MEMORY_SIZE       | 内存大小(单位-M)                                                      | 481.23              | Good  | 2022-02-25 14:23:14 |
|                   |                                                                 | system.MEMORY_USAGE      | 内存使用率(%)                                                        | 14.11               | Good  | 2022-02-25 14:23:14 |
|                   |                                                                 | system.MQTT1(MQTT)       | Mqtt Client Status                                              | 1                   | Good  | 2022-02-25 14:21:42 |
|                   |                                                                 | system.START_TIME        | Program Start Time                                              | 2022-02-25 14:21:34 | Good  | 2022-02-25 14:21:34 |
|                   |                                                                 | system.STORAGE_FREE_SIZE | 空闲存储空间大小(单位-M)                                                  | 3442.11             | Good  | 2022-02-25 14:23:14 |
|                   |                                                                 | system.STORAGE_SIZE      | 存储空间大小(单位-M)                                                    | 3571.94             | Good  | 2022-02-25 14:23:14 |
|                   |                                                                 | system.STORAGE_USAGE     | 存储空间使用率(%)                                                      | 3.63                | Good  | 2022-02-25 14:23:14 |
|                   |                                                                 | system.TIME              | System Time                                                     | 2022-02-25 14:23:14 | Good  | 2022-02-25 14:23:14 |
|                   |                                                                 | system.TIME_DAY          | Day(1-31)                                                       | 25                  | Good  | 2022-02-25 14:21:34 |
|                   |                                                                 | system.TIME_HOUR         | Hour(0-23)                                                      | 14                  | Good  | 2022-02-25 14:21:34 |
|                   |                                                                 | system.TIME_MINUTE       | Minute(0-59)                                                    | 23                  | Good  | 2022-02-25 14:23:00 |
|                   |                                                                 | system.TIME_MONTH        | Month(1~12)                                                     | 2                   | Good  | 2022-02-25 14:21:34 |
|                   |                                                                 | system.TIME_SECOND       | Second(0~59)                                                    | 14                  | Good  | 2022-02-25 14:23:14 |
|                   |                                                                 | system.TIME_WDAY         | Week(0~6,0 Express Sunday, 1~6 Representing Monday to Saturday) | 5                   | Good  | 2022-02-25 14:21:34 |
|                   |                                                                 | system.TIME_YEAR         | Year(Such As 2016)                                              | 2022                | Good  | 2022-02-25 14:21:34 |

图 6.3

### (二)、配置罗米网关订阅数据

采集到数据并发送到 mqtt broker 之后,GC 进行工程配置,使用网关用于订 阅数据。

1、新建工程——在 I/O 点添加 MQTTClient 协议,连接到同一 MQTT 平台。

图 1.1

2、新建设备:点击此设备"Device"——点击添加按钮,配置采集点——保存按钮。注:这里的订阅主题要与之前 MQTT 页面设置的一致。模板需要选择 common.js。此处的设备 ID 需与发布订阅的设备 ID 一致。

| 设备ID:                                                                                                    | Device1 |  |
|----------------------------------------------------------------------------------------------------|---------|--|
| 设备名称:                                                                                                    |         |  |
| ] 禁用设备                                                                                                    | ļ       |  |
| - 高级                                                                                                    | 参数      |  |
| All and a second second second second second second second second second second second second second second se |         |  |

图 2.1

3、添加数据点,数据点名称为网关工程中数据点的自定义名称。

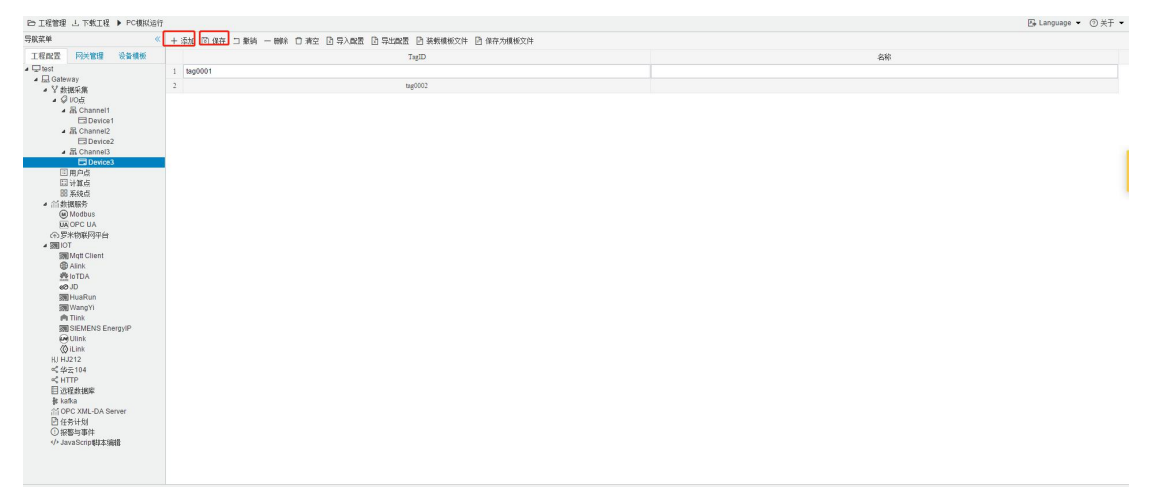

4、配置 modbus 数据服务

| ▷ 工程管理 上 下数工程 ▶ PC模拟运行                    |                                                                                                    | 🖾 Language 👻 ③ 关于 💌    |
|-------------------------------------------|----------------------------------------------------------------------------------------------------|------------------------|
| 导航菜单                                      |                                                                                                    |                        |
| T MANUEL CONVENTION OF MARKE              | alawajusi 1 🗸                                                                                                    |                        |
| LEIKA PIXER OWNER                         | Norther TCP Metrik, 502                                                                                                    |                        |
|                                           |                                                                                                    |                        |
| A bel Caleway                             | Diadau PTI an T                                                                                                    |                        |
| · I SISEXA                                |                                                                                                    |                        |
| A & Channel1                              |                                                                                                    |                        |
| E Device 1                                | NU0005 D1 0(62, #2/163, K10 V H/9191 123 JCAN(RHR(1) 10 BR/9278221 192.168.1.10 BR/927821 192.168.1.10                                                                                                    |                        |
| ▲ 届 Channel2                              | DY 32 BY ALL, AMB STOCKED BY ALL AND A STOCKED BY A STOCKED BY A STOCK |                        |
| E3 Device2                                |                                                                                                    |                        |
| ⊿ 届 Channel3                              |                                                                                                    |                        |
| Device3                                   |                                                                                                    |                        |
| 回用户点                                      |                                                                                                    |                        |
| 同社員内                                      | + 法h D dat 口 bia — web 白 with D C ANE D C ANE                                                                                                    |                        |
| 00 3-5960                                 | The Dest Dave and Det Devent Devent                                                                                                    |                        |
| Madbur                                    | D 名称 教授C Madba留存器地址 Madbaa就建築型 学中序                                                                                                    | <b>R</b> (1)())        |
| UA OPC UA                                 |                                                                                                    |                        |
| ⑦ 若米物庭四平台                                 |                                                                                                    |                        |
| A STILLOT                                 |                                                                                                    |                        |
| Mott Client                               |                                                                                                    |                        |
| Alink                                     |                                                                                                    |                        |
| 疊 IoTDA                                   |                                                                                                    |                        |
| 48 JD                                     |                                                                                                    |                        |
| HuaRun                                    |                                                                                                    |                        |
| Bill Wang Yi                              |                                                                                                    |                        |
| PI TINK                                   |                                                                                                    |                        |
| Statiliak                                 |                                                                                                    |                        |
| (All ink                                  |                                                                                                    |                        |
| HI HI212                                  |                                                                                                    |                        |
| ≪ B= 104                                  |                                                                                                    |                        |
| < HTTP                                    |                                                                                                    |                        |
| 目法程約据库                                    |                                                                                                    |                        |
| & kafka                                   |                                                                                                    |                        |
| OPC XML-DA Server                         |                                                                                                    |                        |
| 任务计划                                      |                                                                                                    |                        |
| <ol> <li>         ① 报幣与事件     </li> </ol> |                                                                                                    |                        |
| 小 JavaScrip卿志编编                           |                                                                                                    |                        |
|                                           |                                                                                                    |                        |
|                                           | 1000 1 以 4 第 0 页共 3 5 9 6                                                                                                    | 当前显示 0 - 0 条记录 共 0 条记录 |

图 4.1

5、添加数据点,并进行数据映射。

| ▷ 工程管理 上 下载工程 ▶ PC模拟运行                                   |                                        |                                       |                 | 🕒 Language ▼ ③ 关于 ▼ |
|----------------------------------------------------------|----------------------------------------|---------------------------------------|-----------------|---------------------|
| 等航菜单 《                                                   | sizvelD: 1 ①                           |                                       |                 |                     |
| 工程配置 网关管理 设备植板                                           |                                        |                                       |                 |                     |
|                                                          | ☑Modbus TCP 编口号: 502                   |                                       |                 |                     |
| # 🛄 Gateway                                              |                                        |                                       |                 |                     |
| ▲ ¥ 救援采集                                                 | Modbus RTU @ firm                      |                                       |                 |                     |
| <ul> <li>↓ ↓ ↓ ↓ ↓ ↓ ↓ ↓ ↓ ↓ ↓ ↓ ↓ ↓ ↓ ↓ ↓ ↓ ↓</li></ul> |                                        |                                       |                 |                     |
| # Zti Channel1                                           | □Modbus DTU模式 板文格式: RTU v 序列号: 123 □心器 | 【周期(a): 10 服务器地址: 192.168.1.10 服务器    | 3前口: 503        |                     |
| 4 & Channel2                                             |                                        |                                       |                 |                     |
| Device2                                                  | 同共通讯异常处理:使用最后正常值                       |                                       |                 |                     |
| ▲ 器 Channel3                                             |                                        |                                       |                 |                     |
| E Device3                                                | ○ 借待                                   | 468 V                                 |                 |                     |
| 山田戸点                                                     |                                        | A59456                                |                 |                     |
| 四 开林站 四 系结合                                              | + 添加 図 保存 コ 敷約 一 勝称 ① 清空 臣 导入配置 臣 导出配置 | I ÷                                   |                 |                     |
| P 回到限期分                                                  | m wax                                  | <ul> <li>Ø■vod</li> </ul>             | A Madanda Bakal | 17 1941 (M          |
| Modbus                                                   | 5477                                   | ▶ 品 □ Channel1                        |                 | P 20.0108           |
| MCOPC UA                                                 |                                        | An Channel2     R Channel2            |                 |                     |
| (金)罗术初联内中台                                               |                                        | > Device3                             |                 |                     |
| See Mott Client                                          |                                        | - BORAS                               |                 |                     |
| Alink                                                    |                                        | ▷ □□ 计算点                              |                 |                     |
| - 他 IoTDA                                                |                                        | ▷ 器 □ 系統点                             |                 |                     |
| co JD                                                    |                                        |                                       |                 |                     |
| BW HuaRun<br>BW WasaWi                                   |                                        |                                       |                 |                     |
| m Tlink                                                  |                                        |                                       |                 |                     |
| IN SIEMENS Energy IP                                     |                                        |                                       |                 |                     |
| @ Ulink                                                  |                                        |                                       |                 |                     |
| () iLink                                                 |                                        |                                       |                 |                     |
| HJ HJ212                                                 |                                        |                                       |                 |                     |
| C HTTP                                                   |                                        | 4X (Holding Register)                 |                 |                     |
| 目远程数据库                                                   |                                        | fost vi Little-andian huta swan(24 vi |                 |                     |
| ₿t katka                                                 |                                        |                                       |                 |                     |
| COPC XML-DA Server                                       |                                        |                                       |                 |                     |
| 回 任务计划<br>① 約88年進升                                       |                                        |                                       |                 |                     |
| /> JavaScrip朝建志编辑                                        |                                        | ② 蘇定 ② 取消                             |                 |                     |
|                                                          |                                        |                                       |                 |                     |
|                                                          |                                        |                                       |                 |                     |

图 5.1

6、将工程下载到网关当中,通过实时数据页面查看订阅到的数据,也可通过 modbus 客户端连接网关获取数据。

## 六、远程管理平台

因工程中设计的网关较多,为了方便远程管理,推荐使用无线网关远程管理 平台,平台网址为: <u>http://hub.iotddc.com。</u>首先需要在网关管理平台添加一个网关, 添加完成后会获得一个网关的ID,操作步骤如下: <u>http://www.lmgateway.com/book/ch2/ch2-5.html</u>

1、远程下载工程:打开工程配置项目后,点"下载工程",在弹出框中点击"远程下载"选项卡,会列出己在"网关管理平台"添加过的网关,根据网关名称找到对应的网关下载工程即可。

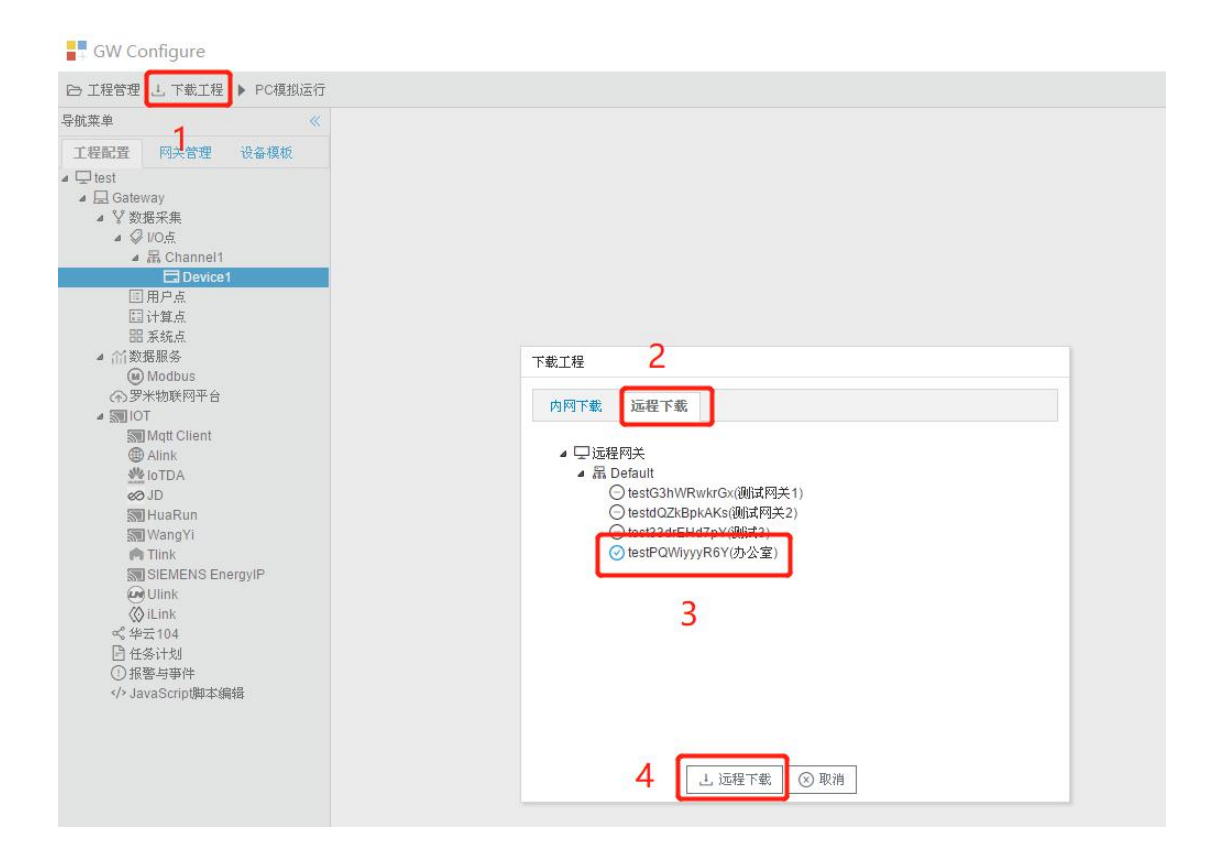

### 2、查看远程网关:单击"远程网关"时可以刷新网关的状态。

| ¥ <                                                                                | 实时数据 运行日志 网络                  | 報告 単口測试         |     |       |                     |
|------------------------------------------------------------------------------------|-------------------------------|-----------------|-----|-------|---------------------|
| 配置 阿关管理 设备模板                                                                       | ▲ 및 Channel1(192.168.1.8:502) | 实时数据            |     |       |                     |
| S地网关<br>□ 192 168 0 210                                                            | 目用户点                          | C Refresh       |     |       |                     |
| 192.168.0.240                                                                      | EI 计算点<br>服 系统占               | ID              | 当前值 | 数据点状态 | 采集时间                |
| 님 192.168.0.243<br>리(办公室网关)192.168.0.246                                           |                               | Device1.tag0001 |     | Error | 2021-12-13 10:39:08 |
| [曲公室网关]192.168.1.233                                                               |                               | Device1.tag0002 |     | Error | 2021-12-13 10:39:08 |
| 或程列天<br>Li Default                                                                 |                               | Device1.tag0003 |     | Error | 2021-12-13 10:39:08 |
| ○ testG3hWRwkrGx(测试网关1)                                                            |                               | Device1.tag0004 |     | Error | 2021-12-13 10:39:08 |
| (DitestdQ2kBpkAks(例由内头2)     (DitestdQ2kBpkAks(例由内头2)     (DitestdQ2kBpkAks(例由内头2) |                               | Device1.tag0005 |     | Error | 2021-12-13 10:39:08 |
| testPQWiyyyR6Y(办公室)                                                                |                               | Device1.tag0006 |     | Error | 2021-12-13 10:39:08 |
|                                                                                    |                               | Device1.tag0007 |     | Error | 2021-12-13 10:39:08 |
|                                                                                    |                               | Device1.tag0008 |     | Error | 2021-12-13 10:39:08 |
|                                                                                    |                               | Device1.tag0009 |     | Error | 2021-12-13 10:39:08 |
|                                                                                    |                               | Device1.tag0010 |     | Error | 2021-12-13 10:39:08 |
|                                                                                    |                               | Device1.tag0011 |     | Error | 2021-12-13 10:39:08 |
|                                                                                    |                               | Device1.tag0012 |     | Error | 2021-12-13 10:39:08 |
|                                                                                    |                               | Device1.tag0013 |     | Error | 2021-12-13 10:39:08 |
|                                                                                    |                               | Device1.tag0014 |     | Error | 2021-12-13 10:39:08 |
|                                                                                    |                               | Device1.tag0015 |     | Error | 2021-12-13 10:39:08 |
|                                                                                    |                               | Device1.tag0016 |     | Error | 2021-12-13 10:39:08 |
|                                                                                    |                               | Device1.tag0017 |     | Error | 2021-12-13 10:39:08 |
|                                                                                    |                               | Device1.tag0018 |     | Error | 2021-12-13 10:39:08 |
|                                                                                    |                               | Device1.tag0019 |     | Error | 2021-12-13 10:39:08 |
|                                                                                    |                               | Device1 tag0020 |     | Frror | 2021-12-13 10:39:08 |
| 志                                                                                  |                               |                 |     | 6     | 』是否滚动 ✔ 显示运行日志 💿    |

3、远程上传工程:在"网关管理"中选中一个远程的网关,点击"系统设置", 在弹出的对话框中点"登录",然后点"上传工程"按钮,弹出"备份网关工程" 对话框,输入工程名称,点击"确定"按钮,工程文件会上传至 GC 安装目录的

| Project 文件夹下。 | 上传工程成功后 | GC 会自动打开上传的工程。 |
|---------------|---------|----------------|
|               |         |                |

| 学航菜单 《 实时数                                                                                                    | 据 运行日志 网络                                                    | 测试 串口测试                                                                                                    |                              |
|----------------------------------------------------------------------------------------------------|--------------------------------------------------------------|----------------------------------------------------------------------------------------------------|------------------------------|
| <ul> <li>二程配置 阿关管理 设备模板</li> <li>▲ 品 Chang</li> <li>□ 早本地网关</li> <li>□ 192.168.0.210</li> <li>□ 192.168.0.240</li> <li>□ 192.168.0.243</li> <li>□ 协公室网关192.168.0.246</li> <li>□ 协公室网关192.168.0.246</li> <li>□ 小道程网关</li> <li>● □ 這程网关</li> <li>● □ 100 (100 (100 (100 (100 (100 (100 (10</li></ul> | mmell (192.168.1.8:502)<br>Device1<br>京点<br>家統设置<br>常用 开发者模式 | 实时数据<br>C Refresh                                                                                                    |                              |
|                                                                                                    | 密码: Password                                                 | <ul> <li>         ・</li> <li>         ・</li></ul> | 上<br>上传工程<br>阿关校时 重启网关<br>進护 |
|                                                                                                    |                                                              | 备份网关工程<br>工程名称: 办公室                                                                                                    | Ź<br>                        |